# How to Download Adobe Illustrator

## Step 1: Visit the Official Adobe Website

- 1. Open your web browser (e.g., Chrome, Firefox, Edge).
- 2. Go to the official Adobe website: https://www.adobe.com.

#### Step 2: Navigate to Adobe Illustrator

- 1. On the homepage, click on "Products" or "Creative Cloud".
- 2. In the product list, select "Illustrator".

#### Step 3: Choose Your Plan

- 1. Adobe Illustrator is available through a subscription as part of **Adobe Creative Cloud**.
- 2. Click on "Buy Now" or "Start Free Trial" if available.
- 3. Choose your preferred plan:
  - Monthly Plan
  - Annual Plan (Paid Monthly)
  - Annual Plan (Prepaid)

### Step 4: Sign In or Create an Adobe Account

- 1. If you already have an Adobe account, click "**Sign In**" and enter your login credentials.
- 2. If you don't have an account, click "Create an Account" and fill in your details.

### Step 5: Download Adobe Creative Cloud

- 1. Once you've selected your plan, you will be prompted to **download the Adobe Creative Cloud desktop app**.
- 2. Download the installer and run it on your computer.

### Step 6: Install Illustrator via Creative Cloud

1. After installing Creative Cloud, open the app and log in with your Adobe account.

- 2. In the Creative Cloud app, go to the "Apps" tab.
- 3. Find Adobe Illustrator in the list of apps and click "Install".

# **Step 7: Complete Installation**

- 1. Wait for the installation process to complete.
- 2. Once installed, click "Open" to launch Adobe Illustrator.

#### **Tips for Downloading Adobe Illustrator**

- **System Requirements**: Make sure your device meets the system requirements for Illustrator.
- Free Trial: Adobe offers a 7-day free trial for first-time users.
- **Student Discounts**: If you are a student, check for **special discounts** on Adobe plans.